## Creating a Desktop icon for AssistExpo Modules

These steps can be used to set up individual desktop icons for any of the AssistExpo modules (or any website)

- 1) Bring up the website
- 2) Click on the 3 dots in the top right corner of the screen
- 3) Click on "Cast, Save and Share"
- 4) Click on "Create shortcut"

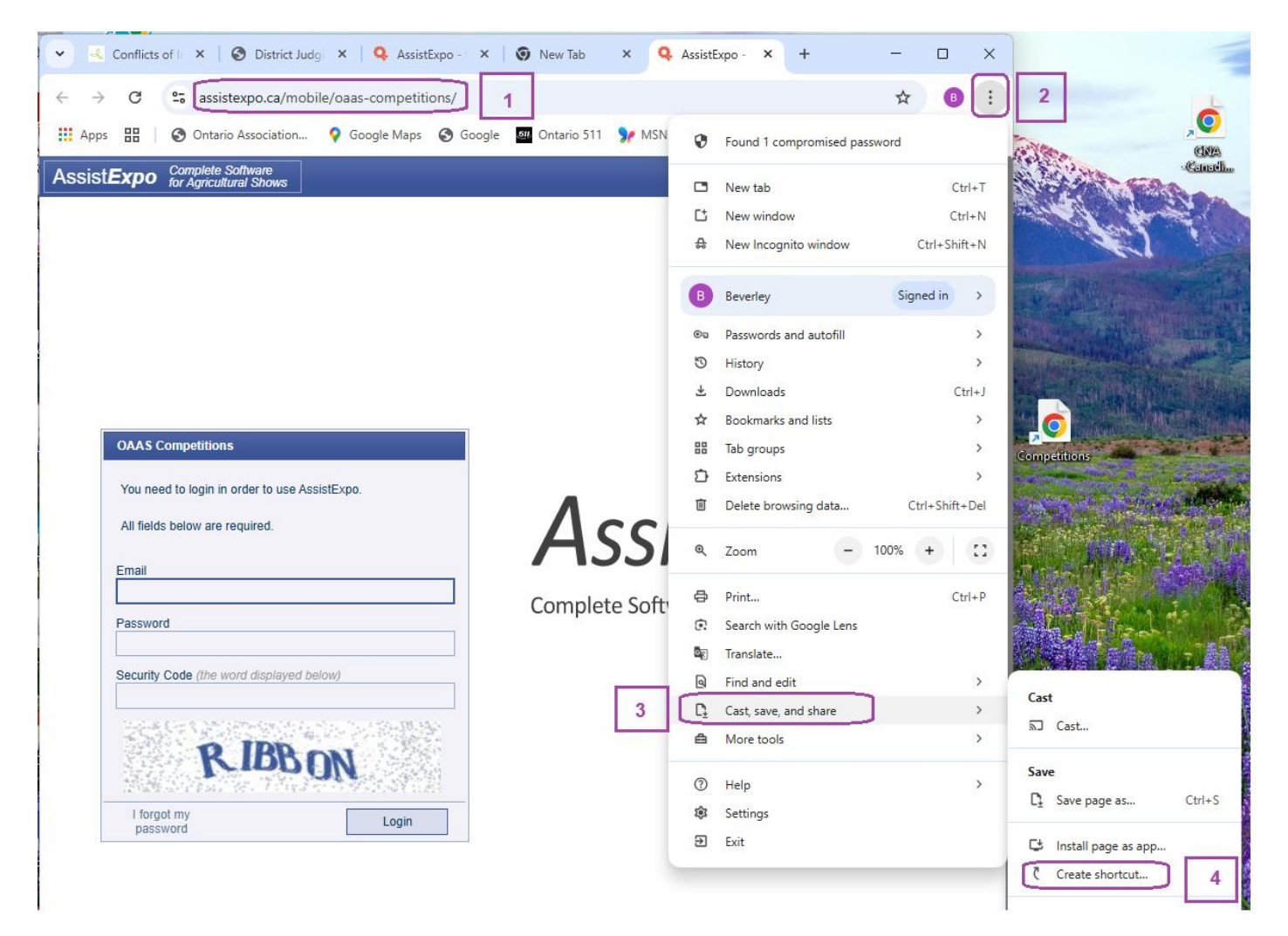

The following screen will open -

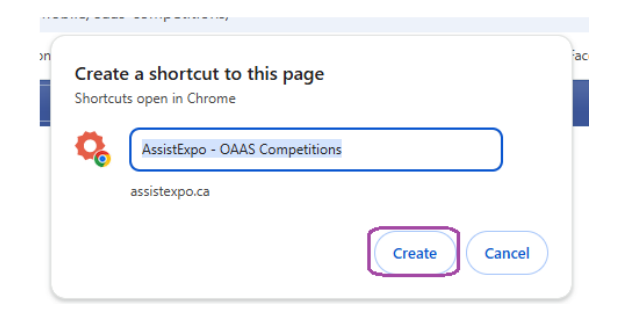

## 5) Click on "Create"

The following screen will open -

| E. Desktop                        |   | $\times$ | +                                  |       |           |           |   |                     |           |          |      |      |
|-----------------------------------|---|----------|------------------------------------|-------|-----------|-----------|---|---------------------|-----------|----------|------|------|
| $\leftarrow \rightarrow \uparrow$ | C | Q        | > Th                               | is PC | > OS (C:) | > Users   | > | babre               | > Desktop |          |      |      |
| + New -                           | C | Ĩ        | <u>(</u> )                         | R     | ŵ         | ∱↓ Sort ~ | = | View ~              |           |          |      |      |
| A Home                            |   | I        | Nam                                | ie    | ^         | ^         |   |                     | fied      | Туре     | Size |      |
| 🔁 Gallery                         |   |          | AssistExpo - OAAS Competitions (1) |       |           |           |   | 2025-02-28 11:00 AM |           | Shortcut | 3    | 3 KB |

- 6) Close this screen
- 7) Go to the desktop and the icon should be there

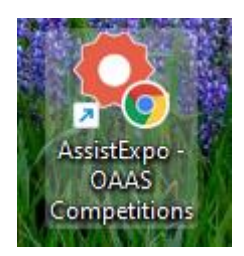

8) Click on the icon to ensure it works.